### CONNECT TO A DP DEVICE

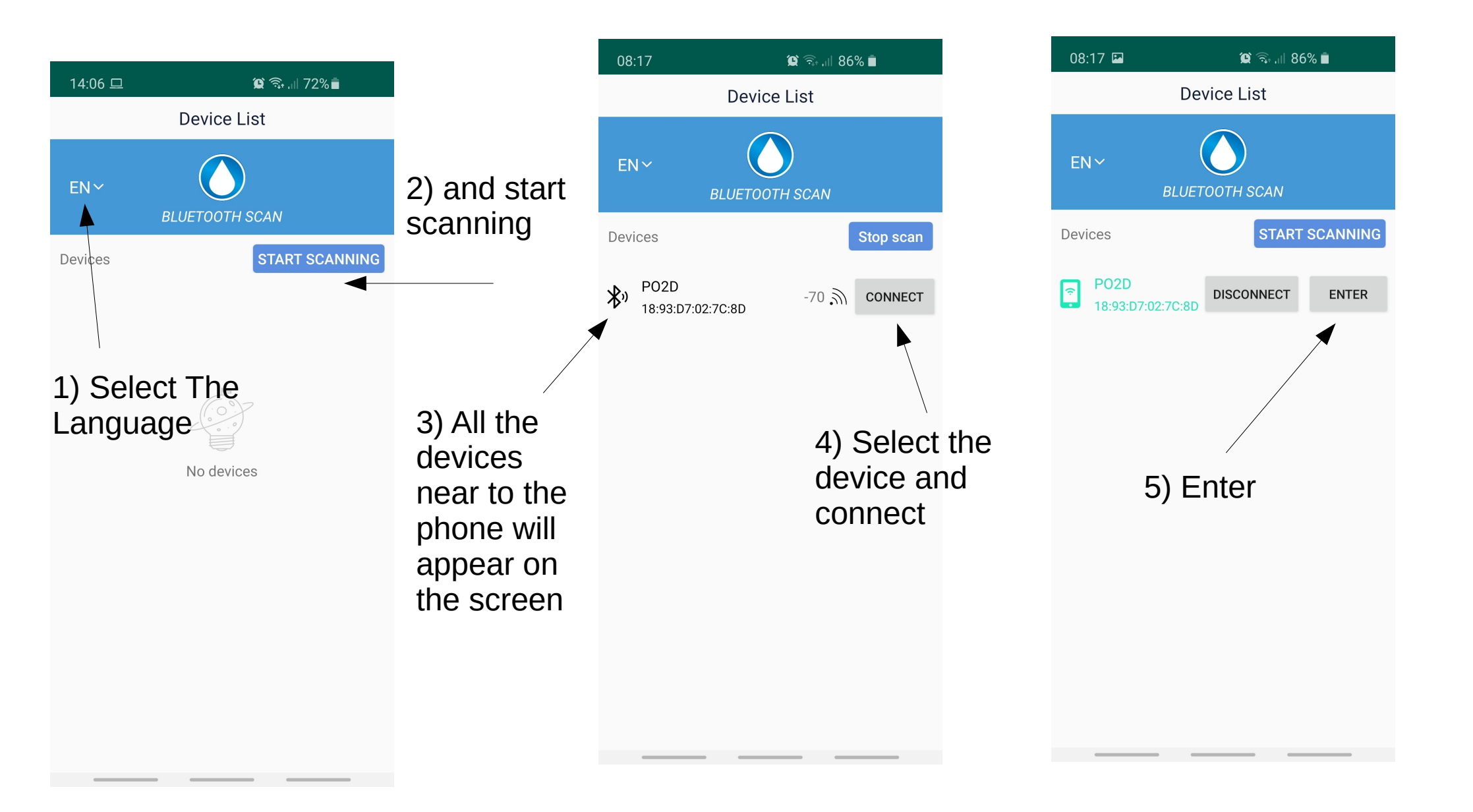

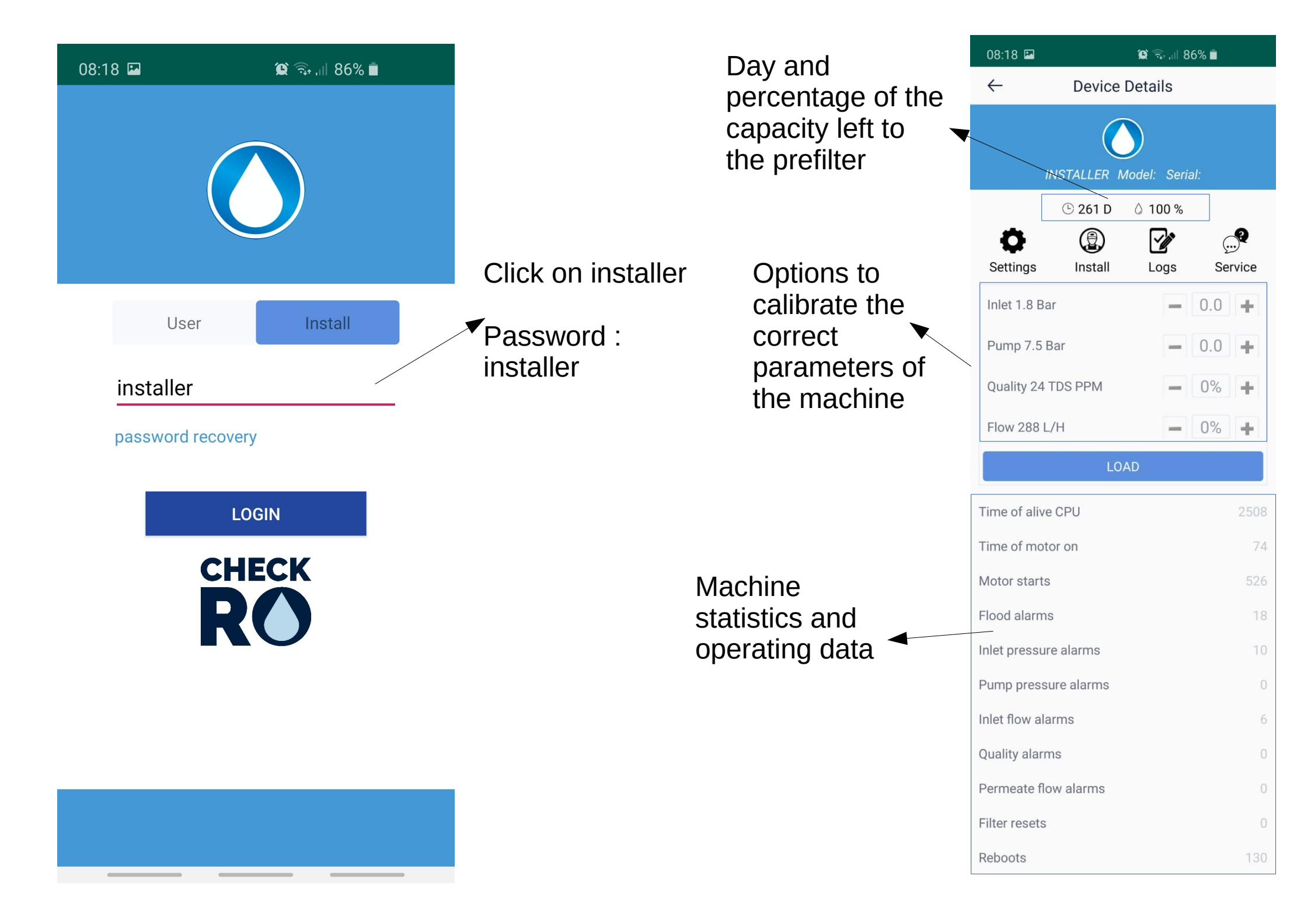

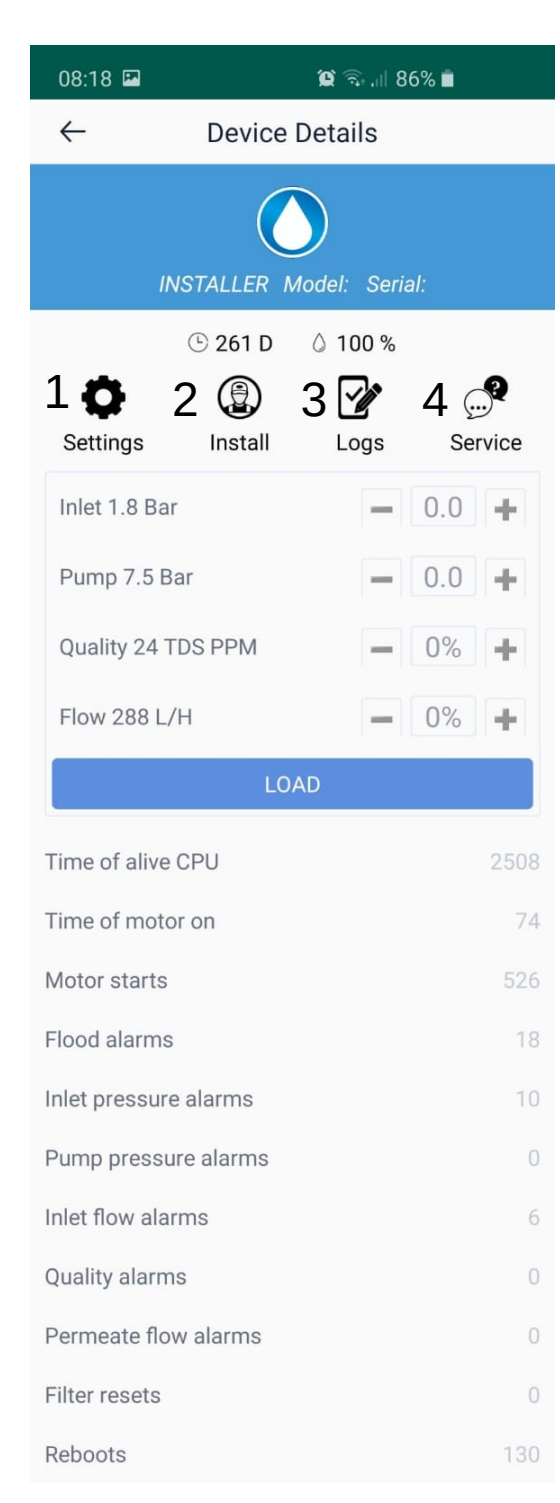

On the home page, it is always possible to access the other sections of the application.

#### 1) SETTING

In this section it is possible to interact with the device and decide on its function and alarms

2) INSTALL Section dedicated to installation and manufacturing data

# 3) LOGS

Here it is possible to enter manual logs during maintenance and find the alarm logs recorded by the machine

## 4) SERVICES

Section dedicated to service and maintenance, it is also accessible to the end user.

| 08:19 🖬                  | <b>()</b> 🗟 🗐 | 86% 💼     |
|--------------------------|---------------|-----------|
| ← Se                     | tting         |           |
|                          |               | _         |
| Inlet pressure block     |               |           |
| Permeate quality block   | ¢             |           |
| Permeate flow block      |               |           |
| Display inlet pressure   |               |           |
| Display pump pressure    | e             |           |
| Didplay TDS              |               |           |
| Display flow rate        |               |           |
| Filter days              |               | 365       |
| Filter capacity (L)      |               | 500000    |
| Machine nominal flow     | rate          | 200       |
| Filter alarm block       |               |           |
| Allow filter reset       |               |           |
| UNIT                     |               |           |
| Pressure                 |               | BAR       |
| Flow rate                | 0             | L/H       |
| Permeate quality         | 0             | µs/cm     |
| PASSWORD                 |               |           |
| USER password            |               | user      |
| INSTALLER passwor        | d             | installer |
| PIN                      |               | 1111      |
|                          |               |           |
| Please input preset name |               |           |
| LOAD                     |               |           |
| LOAD PRESET              |               |           |

# 1) SETTINGS

In the first section of settings, it is poosible to interact with the machine and decide how it has to behave. For example set a block if the quality of water is poor or if the filter has expired. Also it is possible to decide what is shown on the screen of the machine

On the second section it is possible to choose the units of measurement of the parameters shown on the screen of the machine

On the third section it is possible to change User Name, Password and the PIN.

it is possible to predetermine standard settings and upload them directly to the mobile device and download them to the machine without having to configure each single machine each time

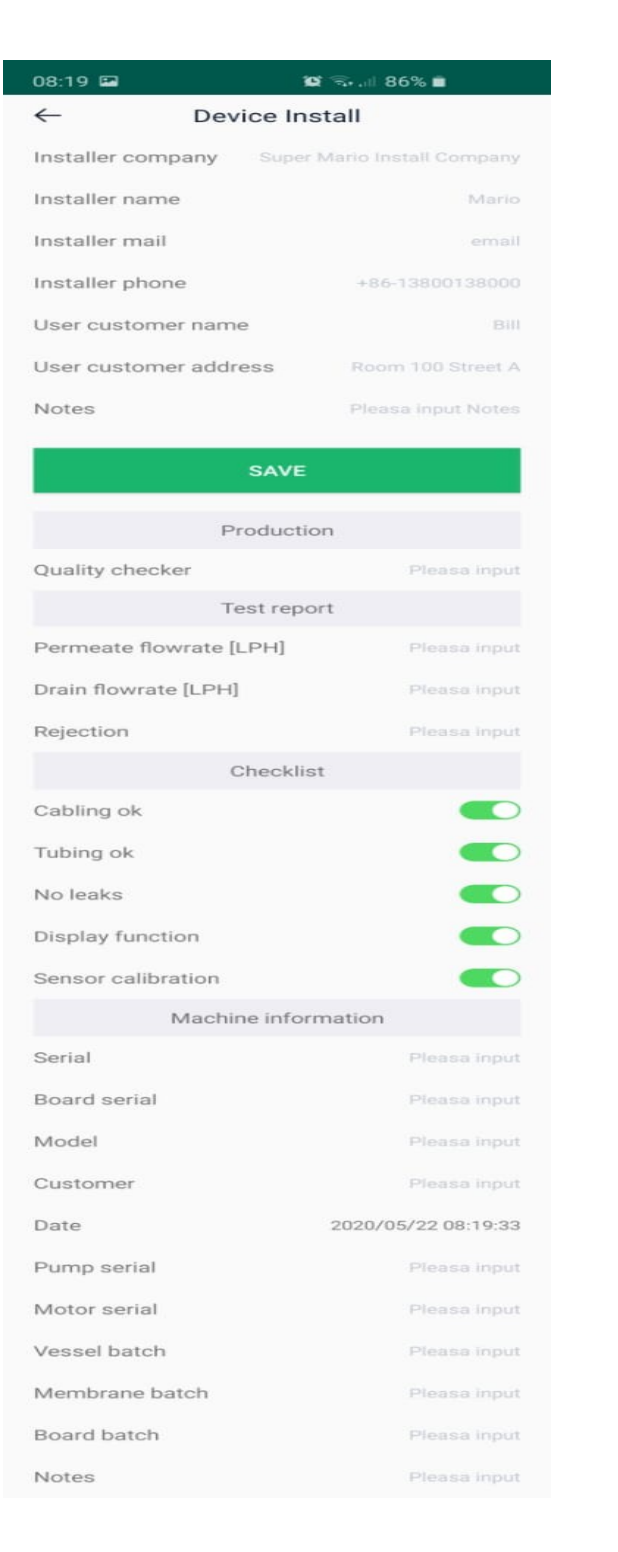

## 2) INSTALL

It is very important in the intall section to fill the upper part with your details at the first installation. Putting here the desired email address, the end user would be able to send you directly logs, report end errors of the machine simply form the application

This part will automatically be filled by the producer

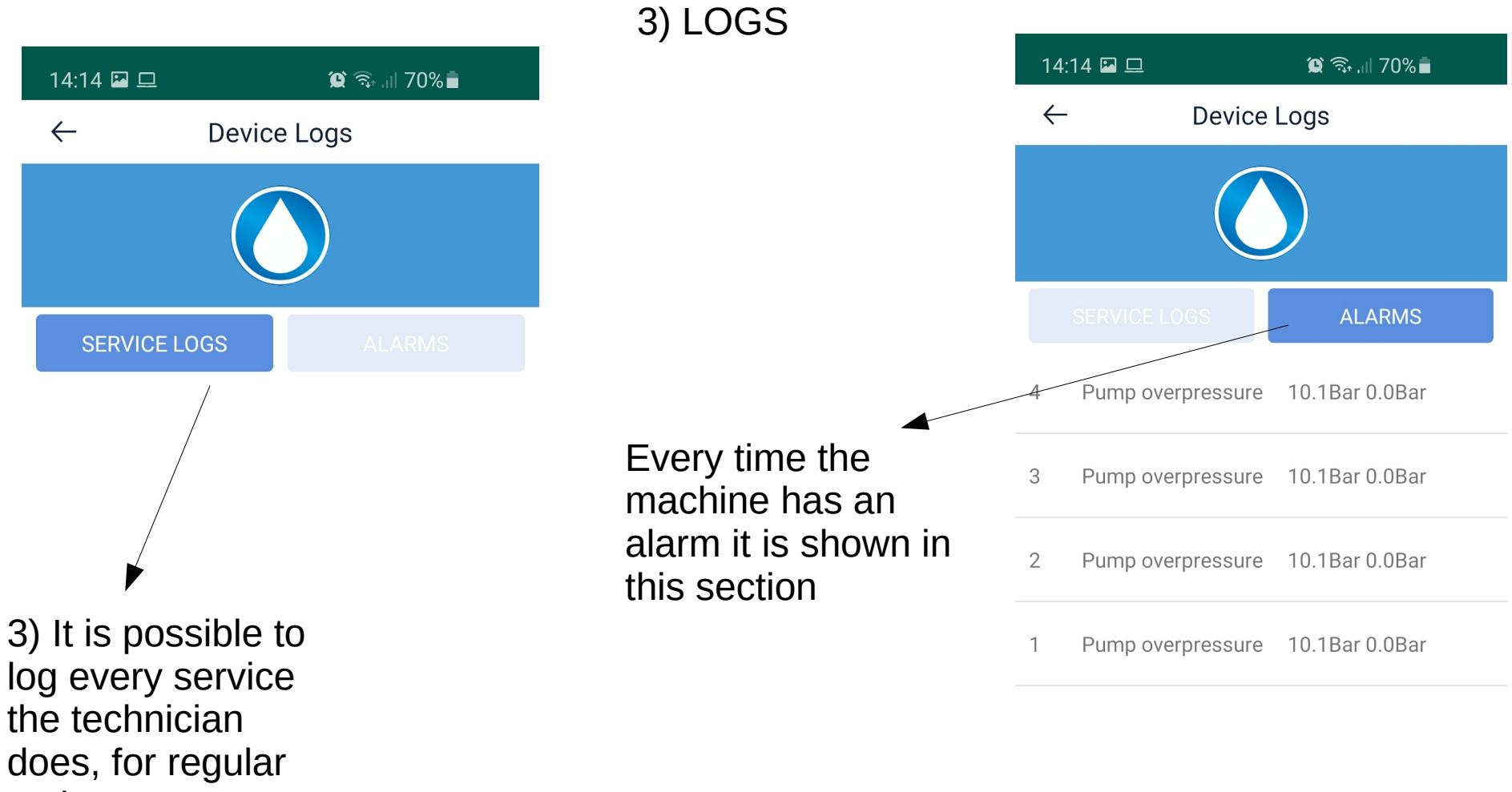

maintenence or for anything else.

4) SERVICES

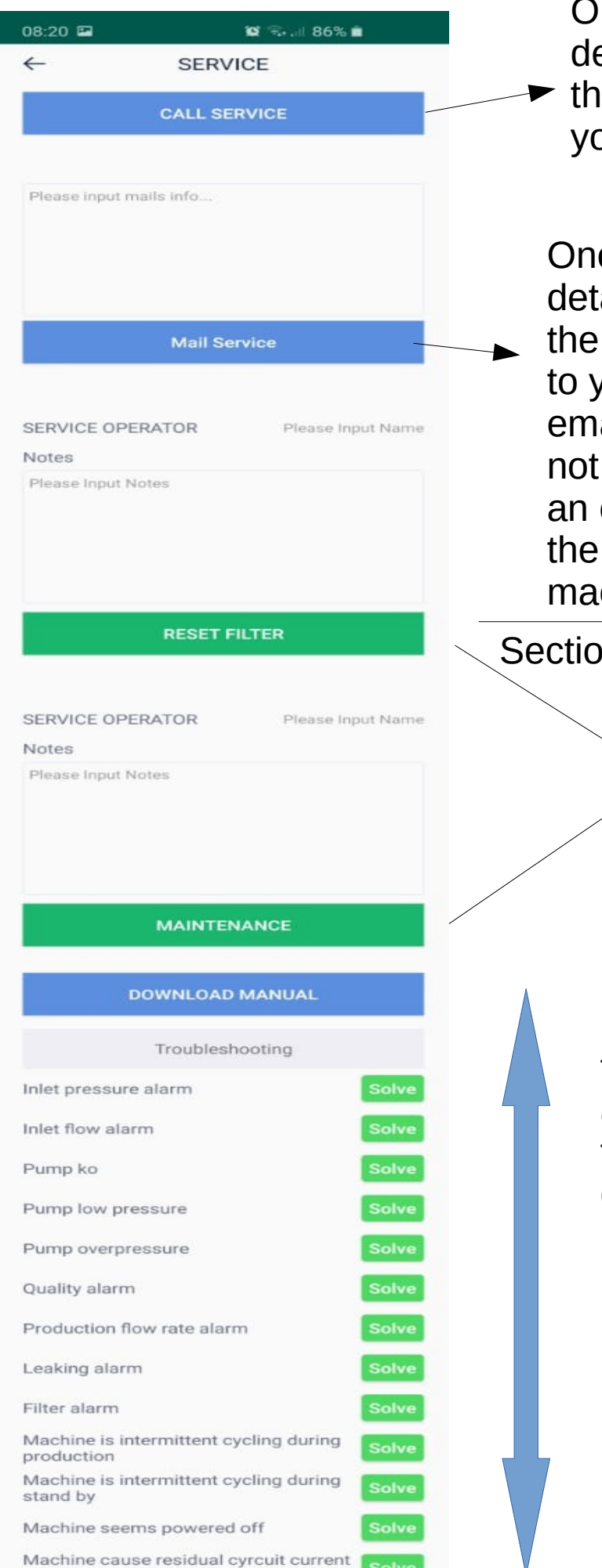

break

Once you have registered your details in the section 3 (Logs)
the end user can call directly to your service from the app

Once you have registered your details in the section 3 (Logs) the end user can send directly to your service from the app an email. Even if the end user is not aware you will receive also an excel spreadsheet with all the stats on the behavior of the machine.

Section not available to the end user

Reset filter and log a
 maintenence

From this section it is possible to download the full manual and also you have a troubleshooter for the most common issue a machine may have